# (m) ADDC方案如何配置云专线业务

ADDC解决方案 刘玉娟 2021-04-20 发表

组网及说明 ADDC方案

### 配置步骤

#### ADDC 5.1新增云专线业务的配置步骤:

1. 防火墙物理资源池模板中增加"云专线外网接口

| Center          | Data Cer |                       | 基组织结         |                 |                    |         |          |                    |             |          |           |  |  |  |     | × ۵ |   |
|-----------------|----------|-----------------------|--------------|-----------------|--------------------|---------|----------|--------------------|-------------|----------|-----------|--|--|--|-----|-----|---|
| <b>进行</b> 网络    |          | 820948 × 509 × 508.50 | - L4-L7税把回回的 | Default_FW_Resi | ?ccl) > 19183.4-L7 | 税担約第5・1 | 4-17時世初度 | ())/根据[[==24.] > 增 | 101.41.7秋田S | 178.6 KU |           |  |  |  |     |     | 0 |
| (1) PR (8)      |          | 增加L4-L7物理             | 资源池模板        |                 |                    |         |          |                    |             |          |           |  |  |  | 0.0 | 187 | 8 |
| Fabrics         |          | 117.00                |              |                 |                    |         |          |                    |             |          |           |  |  |  |     |     |   |
| 119192          |          | 8R.                   |              |                 |                    |         |          |                    |             |          | 1284-8281 |  |  |  |     |     |   |
| #22.W           |          |                       |              |                 |                    |         |          |                    |             |          | nik       |  |  |  |     |     |   |
| 1000            |          | 與型<br>與关地FW资源         |              |                 |                    |         |          |                    |             | *        | 安全学際相口    |  |  |  |     |     |   |
| #R              |          | ● 使用管理//25            |              |                 |                    |         |          |                    |             |          |           |  |  |  |     |     |   |
| <b>11</b> 10 11 |          | 線口设置                  |              |                 |                    |         |          |                    |             |          |           |  |  |  |     |     |   |
| i2M-308         |          | 世祖治口 ·<br>滅法(学        |              |                 |                    |         |          |                    |             |          |           |  |  |  |     |     |   |
| PHARM           |          | 下行第0.1                |              |                 |                    |         |          |                    |             |          |           |  |  |  |     |     |   |
| <b>VNF密度</b>    |          | 动动学                   |              |                 |                    |         |          |                    |             | *        |           |  |  |  |     |     |   |
| VNDB            |          | 上行第二"<br>第133章        |              |                 |                    |         |          |                    |             | *        |           |  |  |  |     |     |   |
| 6251997         |          | 1242/2                |              |                 |                    |         |          |                    |             |          |           |  |  |  |     |     |   |
|                 |          | 90.212                |              |                 |                    |         |          |                    |             | ÷        |           |  |  |  |     |     |   |
|                 |          | 的成功的自由且且用的<br>通信样     |              |                 |                    |         |          |                    |             | *        |           |  |  |  |     |     |   |
|                 |          | 云电线外用器口               |              |                 |                    |         |          |                    |             |          |           |  |  |  |     |     |   |
|                 |          | 流击绎                   |              |                 |                    |         |          |                    |             | *        |           |  |  |  |     |     |   |
|                 |          | 取3人的限制器               | 自定义配置        |                 |                    |         |          |                    |             |          |           |  |  |  |     |     |   |
|                 |          |                       |              |                 |                    |         |          |                    |             |          |           |  |  |  |     |     |   |

#### 2.为router绑定防火墙资源

3.ADDC5.1的控制器只支持API接口的形式下发云专线

需要确认开通云专线的是哪个租户的哪个router,查找对应的id,对端网段如下图65.0.0.0/24,本端ip 如105.0.0.2,对端ip如105.0.0.1,互通掩码如255.255.255.0,放行vlan如105(互联的网段和vlan都可 以按需指定)示例如下:

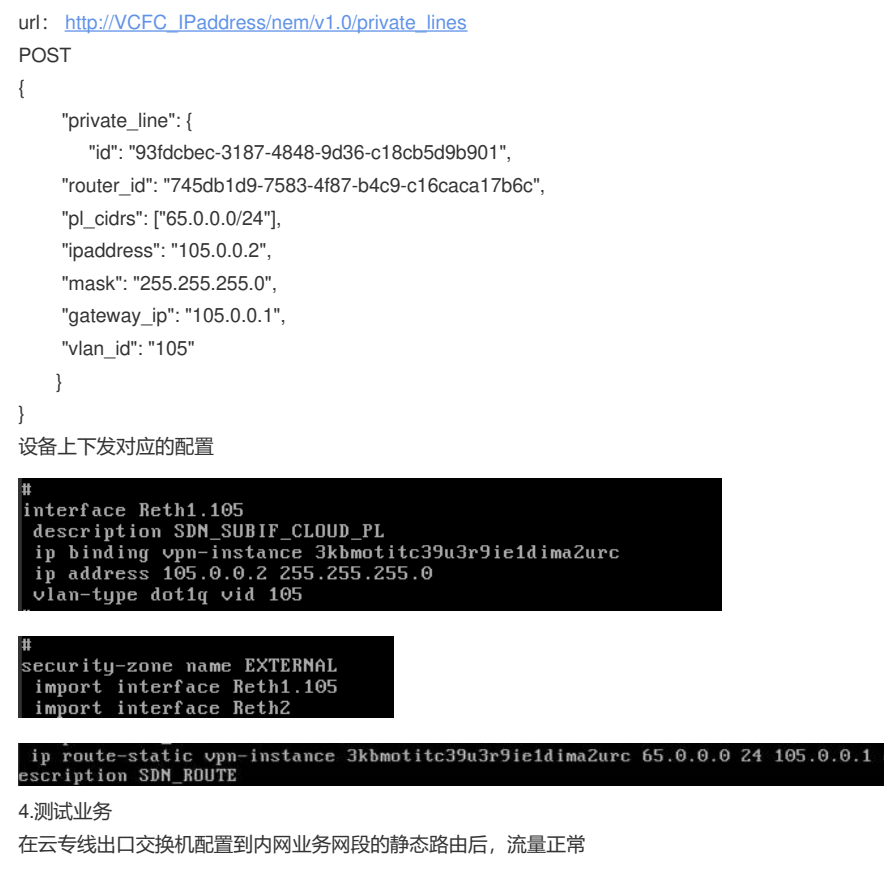

## ip route-static 60.0.0.23 32 105.0.0.2

CH3C>>Jun 24 09:08:42:577 2019 H3C FILTER/7/PACKET: The packet is permitted. Src -Zone=WTE4C3FMUF5Wy5C5WHMXLA2PQ4, Dst-Zone=EXTERNAL;If-In=Reth3.1000(16907), If-Out=Reth1.105(16908); Packet Info:Src-IP=60.0.0.23, Dst-IP=65.0.0.5, UPN-Instanc e=3kbmotitc39u3r9ie1dima2urc,Src-Port=8, Dst-Port=0, Protocol=ICMP(1), Applicati on=ICMP(22742), ObjectPolicy=WTE4C3FMUF5Wy5C5WHMXLA2PQ4-EXTERNAL, Rule-ID=0. \$ ping 65.0.0.5 -c 2 PING 65.0.0.5 (65.0.0.5): 56 data bytes 64 bytes from 65.0.0.5: seq=0 ttl=252 time=3.949 ms 64 bytes from 65.0.0.5: seq=1 ttl=252 time=1.984 ms --- 65.0.0.5 ping statistics ---記書実録点ts transmitted, 2 packets received, 0% packet loss round-trip min/avg/max = 1.984/2.966/3.949 ms